情報センター 2021/11/29

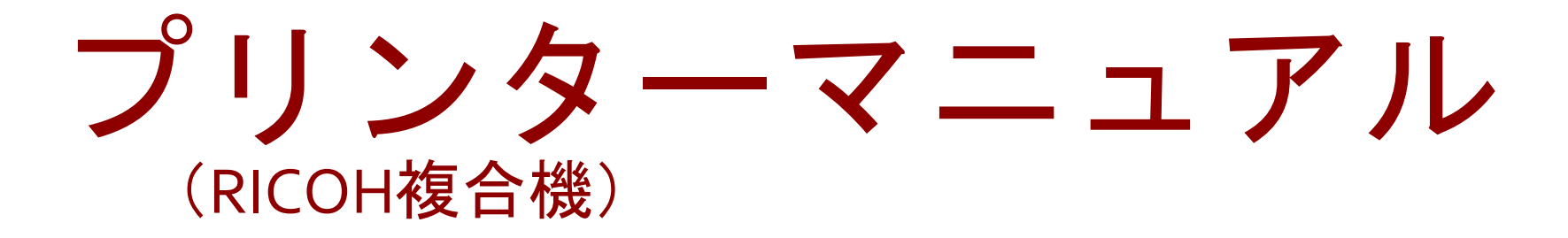

## iOS

このマニュアルはBYOD(個人所有)デバイスが対象です。 ご使用のデバイスのバージョンや使用するアプリケーションによって 一部操作方法が異なる場合があります。

### デバイスを「**momo\_wifi**」もしくは「**wifi\_andrew2**」 に接続してから操作をしてください。

| momo_wifi               |             | wifi_andrew2                                                                  |
|-------------------------|-------------|-------------------------------------------------------------------------------|
| ほぼ全ての教室                 | 使用可能<br>エリア | <b>図書館 聖ヨハネ館1・2F</b> など<br>※詳細は情報センターHPへ<br>※情報センターHPはInternet Explorer非対応です。 |
| <u>momo_wifi接続マニュアル</u> | 接続方法        | <u>wifi_andrew2接続マニュアル</u>                                                    |

iOSデバイスは、プリンターとの接続や専用アプリのインストール等は必要ありません。

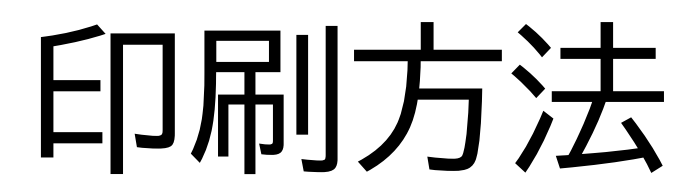

印刷したいドキュメントをアプリから開き、「共有」アイコンをタップします。
 ※メニュー位置はドキュメントによって異なります。

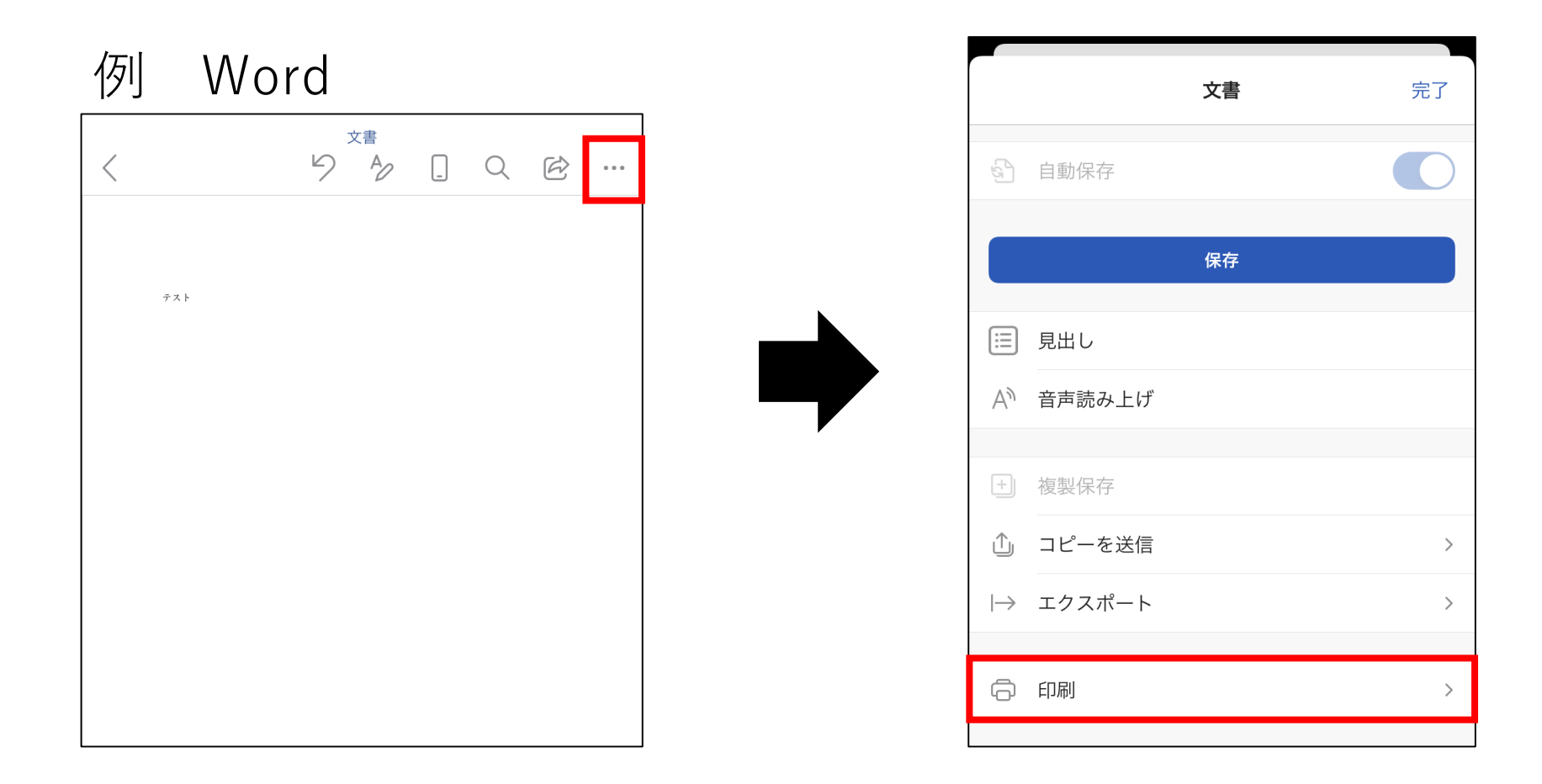

#### [AirPrint] をタップします。

| <          |
|------------|
| 🗇 AirPrint |
| 風のアプリで開く   |
|            |
|            |
|            |
|            |
|            |
|            |

## プリンタから、プリンター1・2・3のいずれかを選択します。 どの番号を選択しても、学内全てのRICOHプリンターから出力できます。

|       | <b> </b>   |                                     |             |
|-------|------------|-------------------------------------|-------------|
| キャンセル | オプション プリント | く オプション プリンタ                        |             |
|       |            |                                     |             |
| プリンタ  | プリンタを選択 >  |                                     |             |
|       |            | プリンター1                              | <b>∩</b> (i |
| 1部    | - $+$ $+$  | 和泉キャンパス                             |             |
|       |            | <b>プリンター2</b><br><sup>和泉キャンパス</sup> | <b>■</b> (i |
|       |            | プリンター3                              | <b>≙</b> (i |
|       |            | 和家キャンバス                             | _           |
|       |            |                                     |             |
| テスト   |            |                                     |             |
|       |            |                                     |             |

#### ④ 認証画面が表示されたら、 「**学籍番号」と「ログオンパスワード」**を入力し、「OK」をタップします。

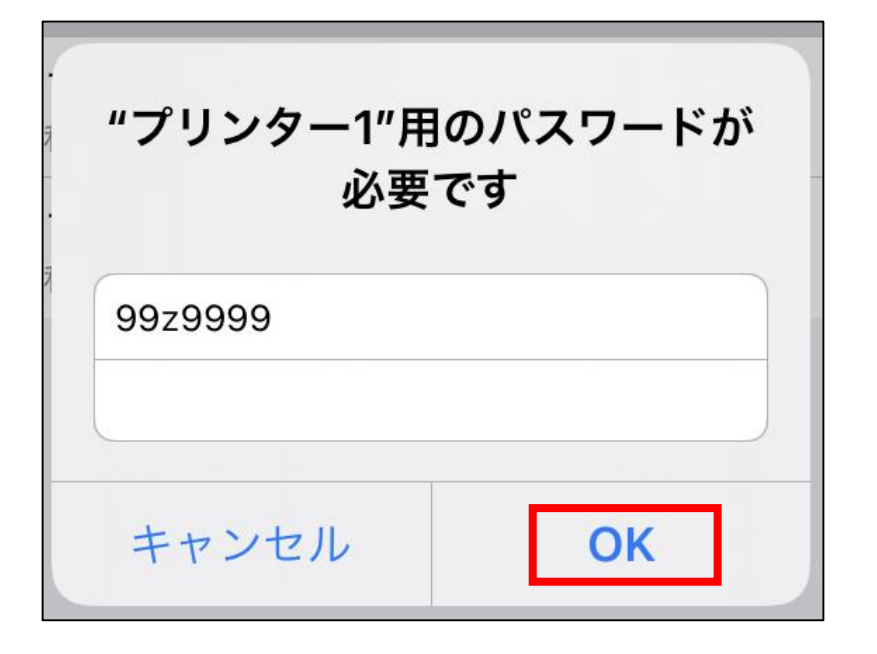

※パスワードが変更されない限り、認証方法 は永久的にiOSデバイス内に記憶されます。

※パスワードが変更された場合、変更後の印 刷実行時に認証画面が表示され、 再度認 証を行う必要があります。

#### ⑤ 「部数」やオプションを設定し、「プリント」をタップすると ジョブが送信されます。

|   |     |     | <b>立</b> 重 |          |
|---|-----|-----|------------|----------|
| + | ャン・ | セル  | オプション      | プリント     |
|   |     |     |            |          |
|   | プリ  | ンタ  |            | プリンター1 > |
|   | 1部  |     |            | -   +    |
|   | オプ  | ション |            | 両面、カラー   |
|   | 両面  |     |            |          |
|   | 白黒  |     |            |          |
|   |     |     |            |          |
|   |     |     |            |          |
|   |     | テスト |            |          |

プリンターを操作して、ジョブの出力を行ってください。 <u>未出力のジョブは、送信から8時間経過後に削除されます。</u> ※プリンターの操作方法は<u>コチラ</u> ⇒

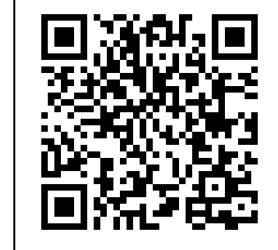

# 認証情報の削除

ログインパスワードを変更したときには、デバイスに保存されている認証情報を削除し、 新しいパスワードでログインし直す必要があります。

#### ① 「プリンタ」の「プリンタを選択」をタップします。

| キャンセル      | オプション | プリント  |
|------------|-------|-------|
|            |       |       |
| プリンタ       | プリンタを | €選択 > |
| 1部         | -     | +     |
|            |       |       |
|            |       |       |
|            |       |       |
| 721<br>721 |       |       |
|            |       |       |
|            |       |       |
|            |       |       |

認証情報の削除\_iOS 1/3

#### 使用できるプリンタが表示されたら「情報」アイコンをタップします。

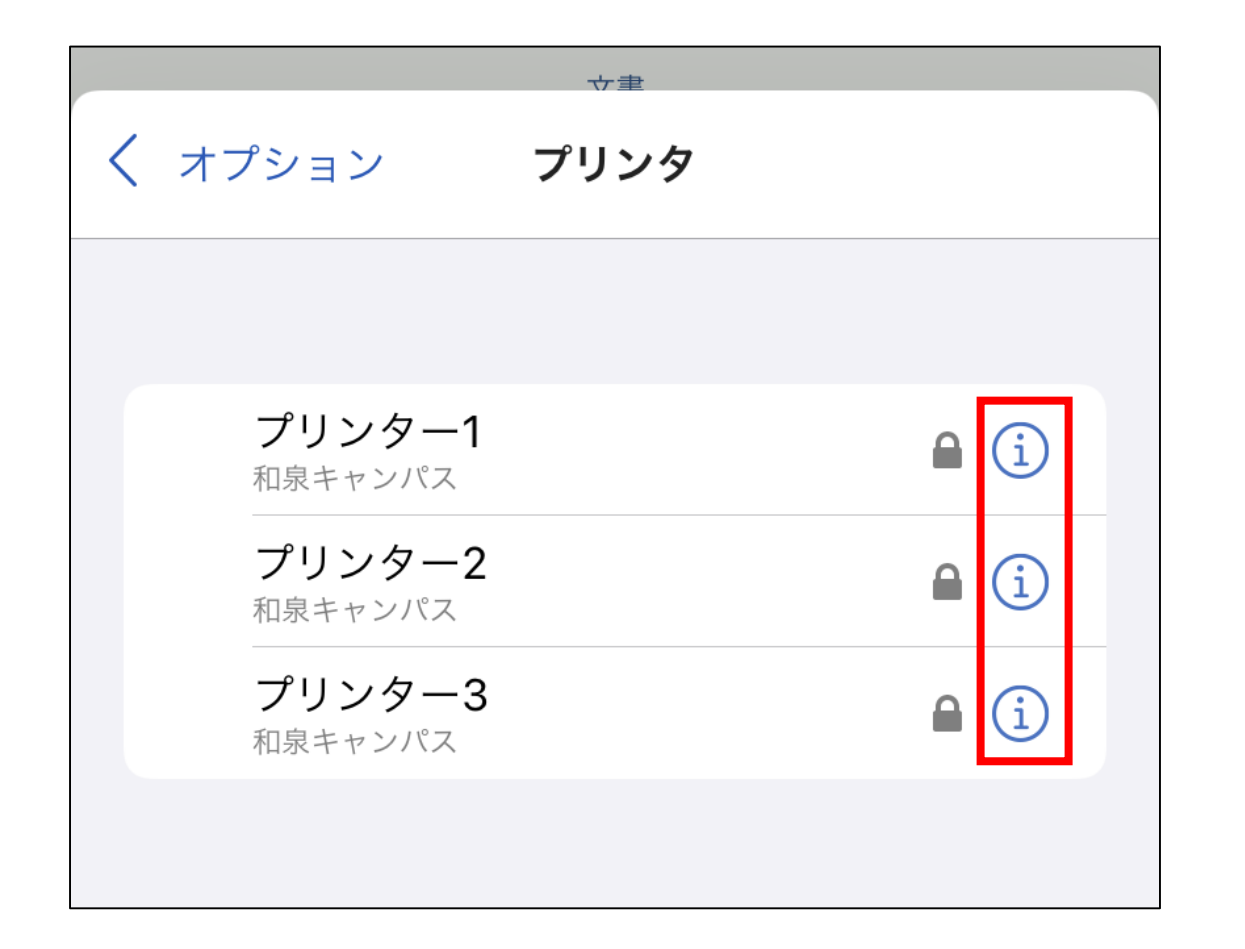

# ③ 「ユーザ名とパスワードを消去」をタップします。 ※削除時、メッセージなどは表示されません。

| <b>立</b> 事                          |         |  |
|-------------------------------------|---------|--|
| く プリンタ <b>プ</b>                     | リンタ情報   |  |
|                                     |         |  |
| <b>プリンター1</b><br><sub>和泉キャンパス</sub> |         |  |
|                                     |         |  |
| 名前                                  | プリンター1  |  |
| 場所                                  | 和泉キャンパス |  |
|                                     |         |  |
| ユーザ名とパスワー                           | ードを消去   |  |
|                                     |         |  |
|                                     |         |  |

次回印刷時の認証画面で、新しいパスワードを入力することで認証情報が更新されます。